## Szybka instalacja oprogramowania

## Zawartość opakowania

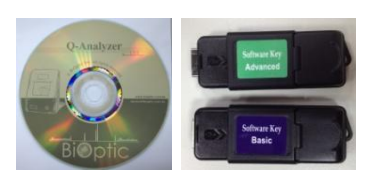

• CD z oprogramowaniem Klucz zabezpieczający (W zależności od złożonego zamówienia opakowanie zawiera klucz w formie podstawowei lub zaawansowanej - Basic or Advanced key)

| INISAIVIL 4 SPS |                          |  |  |
|-----------------|--------------------------|--|--|
| Operation Mar   | nual                     |  |  |
| 🌡 Q-Analyzer    |                          |  |  |
| 📕 Q-Editor      | ·                        |  |  |
| Q-Viewer        | 8 Q-Analyzer-1.3.5-Setup |  |  |
|                 |                          |  |  |

1. Uruchomić CD w komputerze, wybrać folder "Q-Analyzer" a następnie wybrać oprogramowanie do zainstalowania (wersja oprogramowania znajdująca się na otrzymanej płycie CD może się różnić od podanej powyżej)

|   | NO Setup - Q-Analyzer                                                                      |
|---|--------------------------------------------------------------------------------------------|
| L | Select Default Project Data Location<br>Where should default project data files be stored? |
|   | Default project data files will be stored in the following folder.                         |
|   | To continue, click Next. If you would like to select a different folder, click Browse.     |
|   | C: Users CQ43\Q-Analyzer Browse                                                            |
|   |                                                                                            |
|   |                                                                                            |
|   |                                                                                            |
|   |                                                                                            |
|   |                                                                                            |
|   |                                                                                            |

2. Wybrać folder, w którym będą przechowywane wyniki i parametry rozdziałów

| Select Destination Location    |                              |                           |   |
|--------------------------------|------------------------------|---------------------------|---|
| Where should Q-Analyzer be in  | nstalled?                    |                           | Ċ |
| Setup will install Q-Ar        | alyzer into the following f  | older.                    |   |
| To continue, dick Next. If you | would like to select a diffe | rent folder, dick Browse. |   |
| C:\Program Files (x86)\BiOpti  | c\Q-Analyzer                 | Browse                    |   |
|                                |                              |                           |   |
|                                |                              |                           |   |
|                                |                              |                           |   |
|                                |                              |                           |   |
| At least 206.3 MB of free disk | space is required.           |                           |   |

3. Wybrać docelowy folder, w którym zostanie zainstalowane oprogramowanie Q-Analyzer (można również zatwierdzić folder wybrany automatycznie)

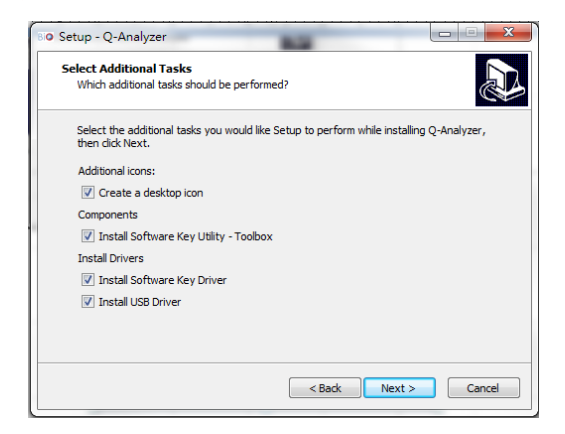

4. Wybrać komponenty oprogramowania, które mają być zainstalowane (w celu prawidłowego działania analizatora sugerowane jest wybranie opcji zaproponowanych fabrycznie)

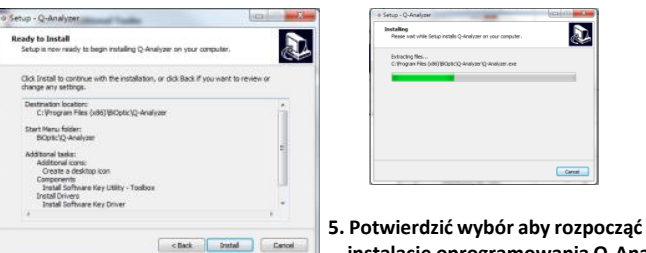

instalację oprogramowania Q-Analyzer

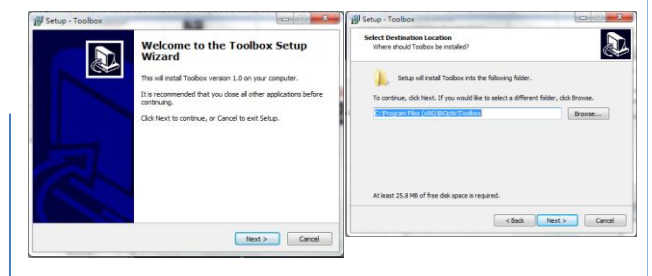

6. Rozpocząć instalację narzędzi (Toolbox) dla oprogramowania Q-Analyzer i wybrać docelowy folder ich lokalizacji (szczegóły dotyczące dostępnych narzędzi opisano w instrukcji obsługi)

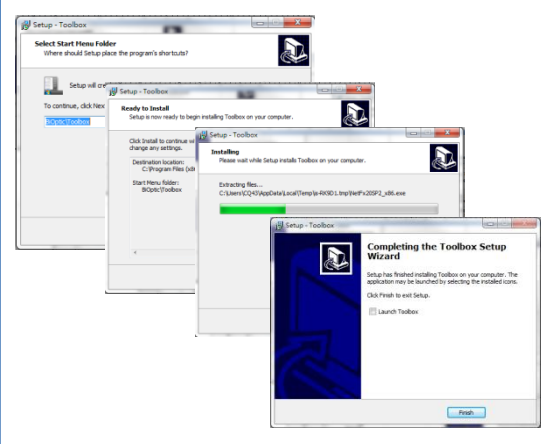

7. Podczas instalacji Toolbox zaleca się korzystanie z ustawień fabrycznych

#### Uwaqi:

- \*Oprogramowanie Q-Analyzer oraz sterowniki przeznaczone do obsługi *Qsep* taa muszą być zainstalowane przed podłączeniem analizatora do komputera
- \*Instrukcja obsługi zawiera detale dotyczące instalacji pozostałych komponentów oprogramowania Q-Editor i Q-Viewer

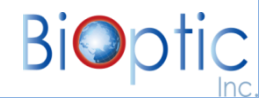

# Szybka instalacja oprogramowania

### 8. Uruchomienie oprogramowania

Przed uruchomieniem oprogramowania należy się upewnić, że " $Qsep_{100}$ " jest podłączony do komputera oraz, że klucz zabezpieczający jest wsunięty do portu USB

Klucz zabezpieczający musi zostać zarejestrowany przed pierwszym użyciem

## Rejestracja klucza zabezpieczającego:

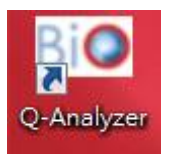

8-1. Kliknąć dwukrotnie na ikonę Q-Analyzer znajdującą się na ekranie komputera

| Software key activation   | ×        |  |  |  |  |
|---------------------------|----------|--|--|--|--|
| User Information          |          |  |  |  |  |
| Company/Organization Name |          |  |  |  |  |
| User ID                   |          |  |  |  |  |
| Password                  | 6 znaków |  |  |  |  |
| Password confirm          | 6 znaków |  |  |  |  |
|                           | ОК       |  |  |  |  |
|                           | ]        |  |  |  |  |

### 8-2. Wprowadzić wymagane dane

Hasło musi się składać z 6 znaków (litery lub cyfry)

Wprowadzone dane przechowywane są w pamięci klucza i nie można ich już będzie zmienić po zaakceptowaniu przyciskiem "OK"

## Uwaga:

Brak podłączenia *Qsep*<sub>100</sub> do komputera lub nieobecność klucza zabezpieczającego zostanie zasygnalizowana komunikatem ostrzegawczym:

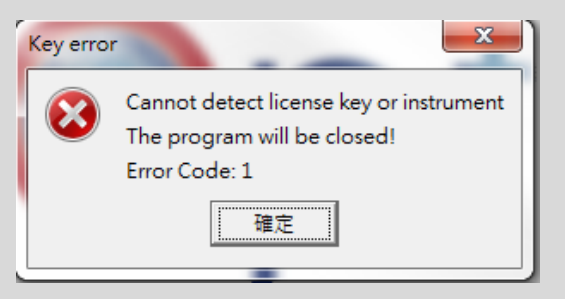

- Klucz zabezpieczający ma priorytet względem *Qsep*<sub>100</sub>.
- Aktywacja oprogramowania Q-Analyzer w wersji zaawansowanej wymaga podłączenia klucza "Advanced" do komputera niezależnie od tego czy jest on podłączony do analizatora czy też nie

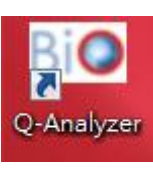

8-3. Ponownie kliknąć dwukrotnie na ikonę Q-Analyzer znajdującą się na ekranie komputera

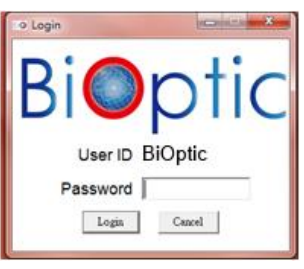

8-4. Wprowadzić hasło aby rozpocząć pracę z oprogramowaniem Q-Analyzer

"OSTRZEŻENIE": Klucz zabezpieczający zostanie trwale zablokowany po 15krotnym wprowadzeniu błędnego hasła 8-5. Uruchomienie oprogramowania Q-Analyzer umożliwia sterowanie analizatorem *Qsep*<sub>100</sub> jak również analizę otrzymanych wyników rozdziału

| Q-Analyzer Advanced        |   |      |      |      |      |  |  |
|----------------------------|---|------|------|------|------|--|--|
| File EBIO Q-Analyzer Basic |   |      |      |      |      |  |  |
|                            |   | File | Edit | Tool | Viev |  |  |
|                            | ĺ |      |      |      |      |  |  |

Podstawowa wersja oprogramowania Q-Analyzer ("Basic") jest aktywna po podłączeniu do komputera co najmniej podstawowego klucza zabezpieczającego lub samego analizatora

LUB

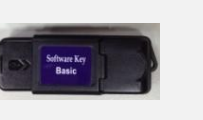

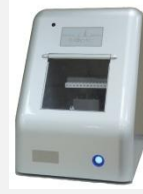

Podstawowy klucz zabezpieczający

Qsep<sub>100</sub>

Korzystanie z wersji zaawansowanej

oprogramowania Q-Analyzer ("Advanced") wymaga podłączenia do komputera zaawansowanego klucza zabezpieczającego, niezależnie od tego czy jest on podłączony do analizatora czy też nie

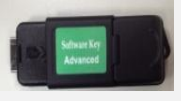

Zaawansowany klucz zabezpieczający